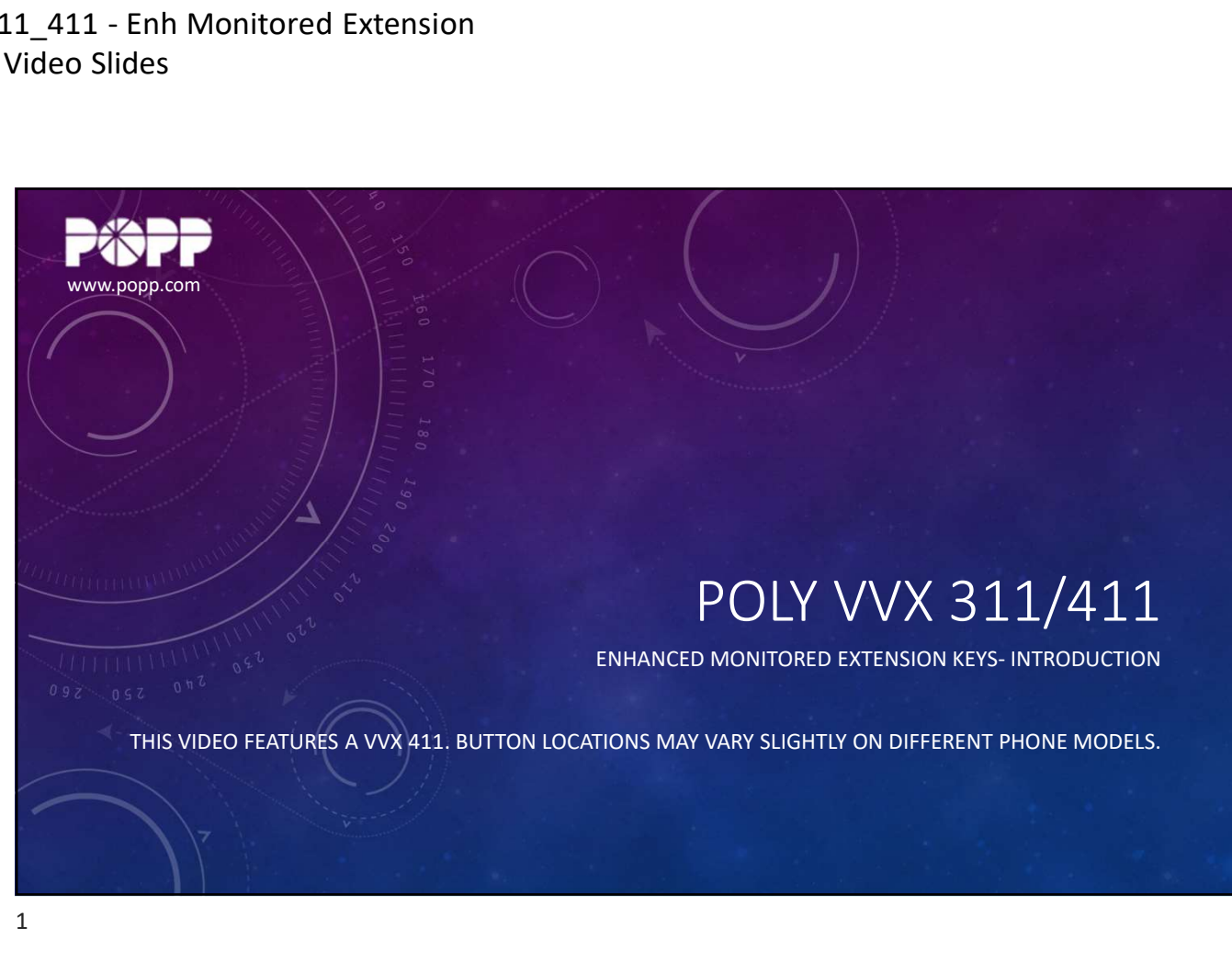

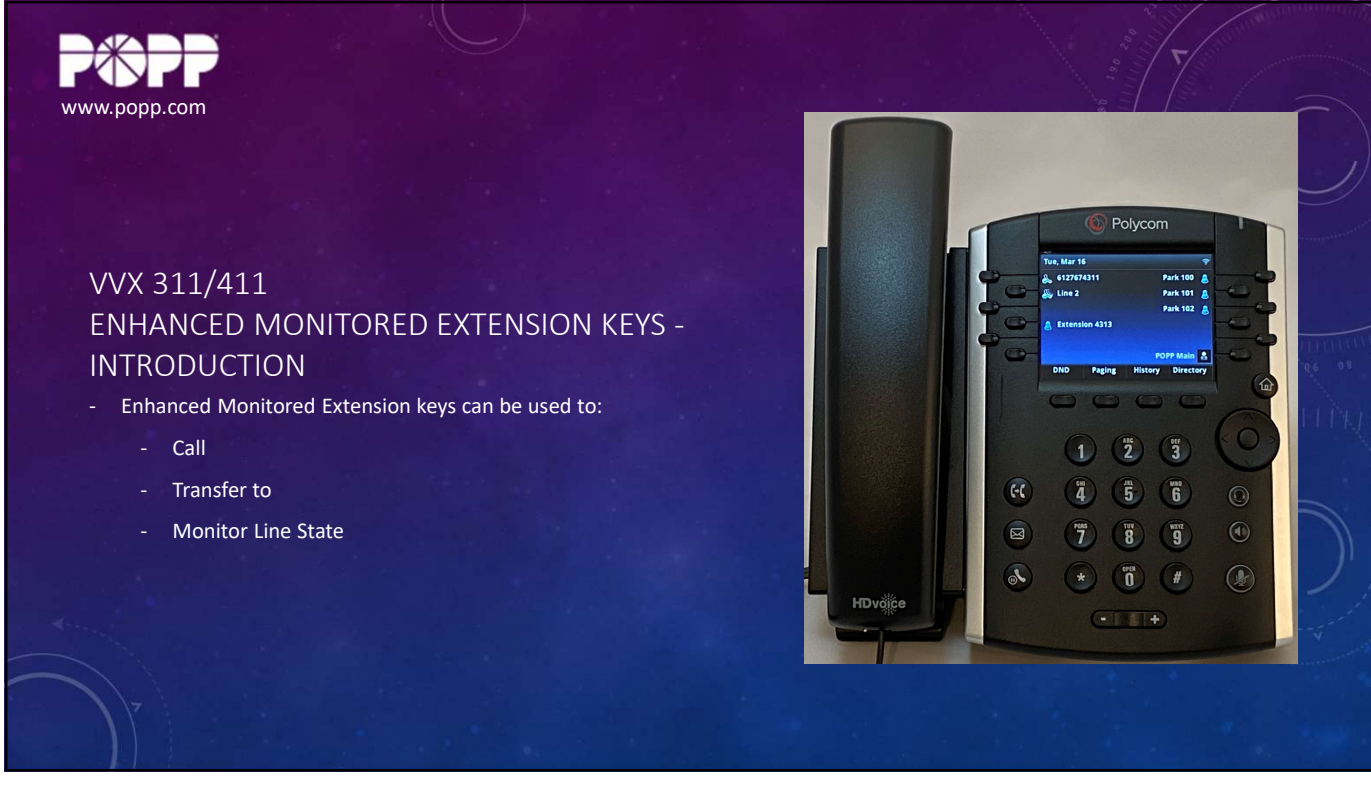

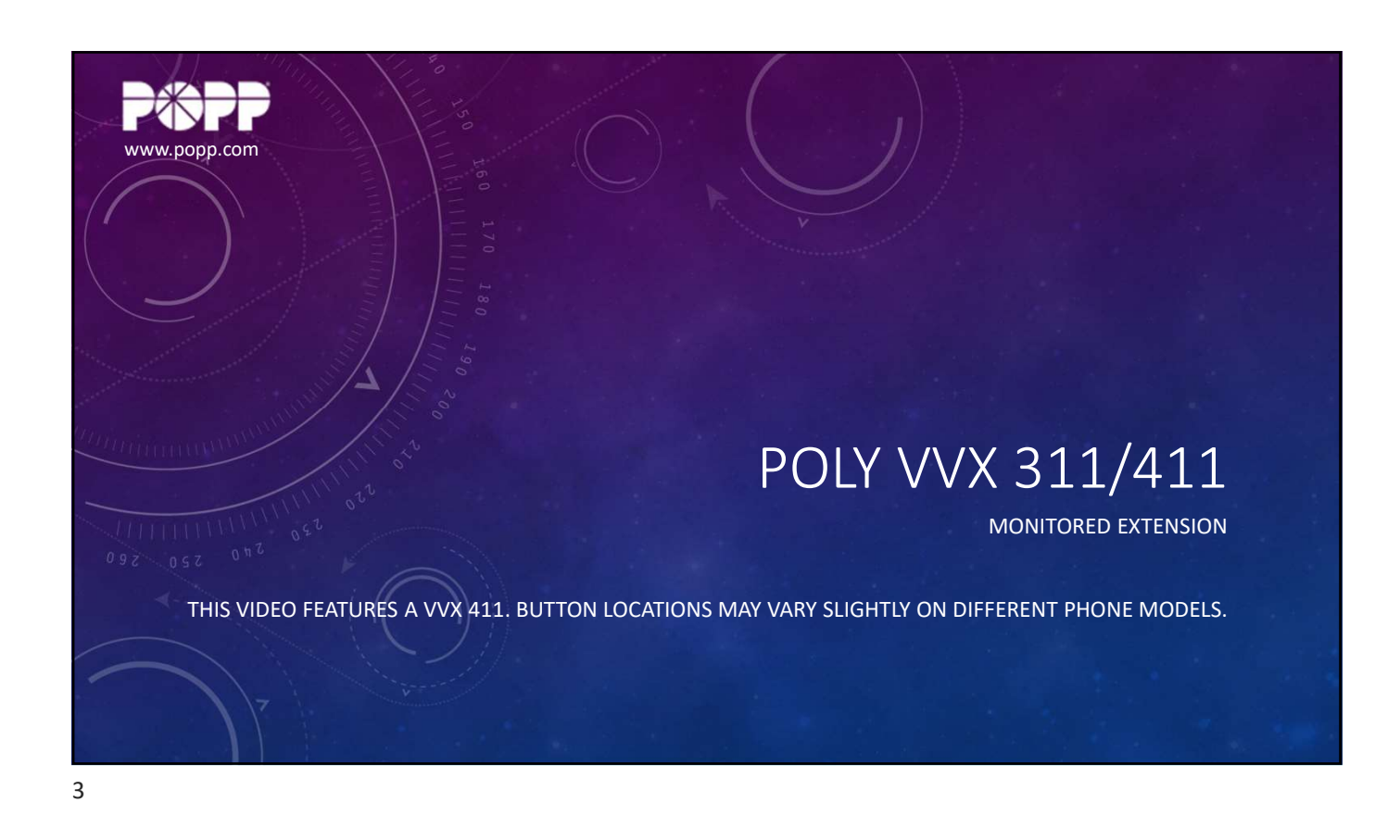

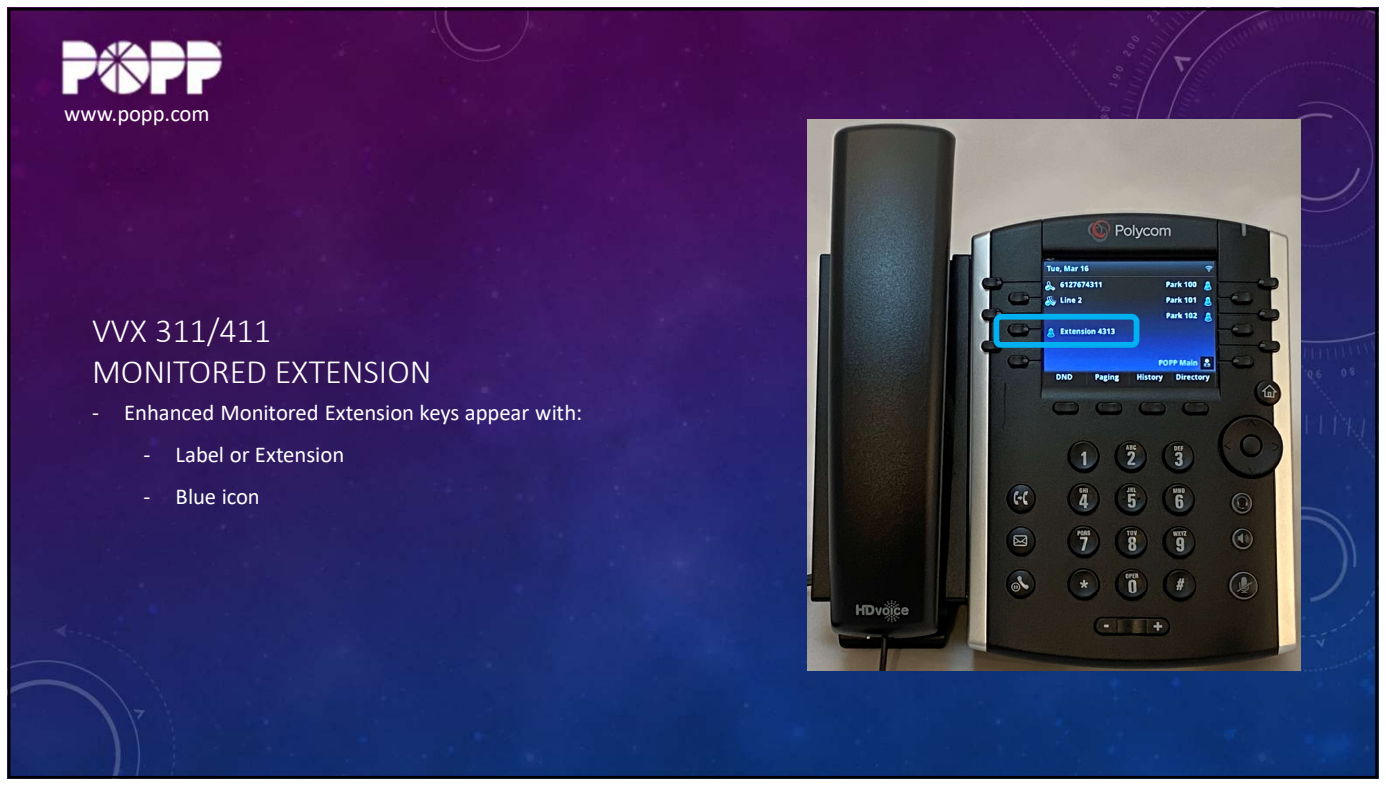

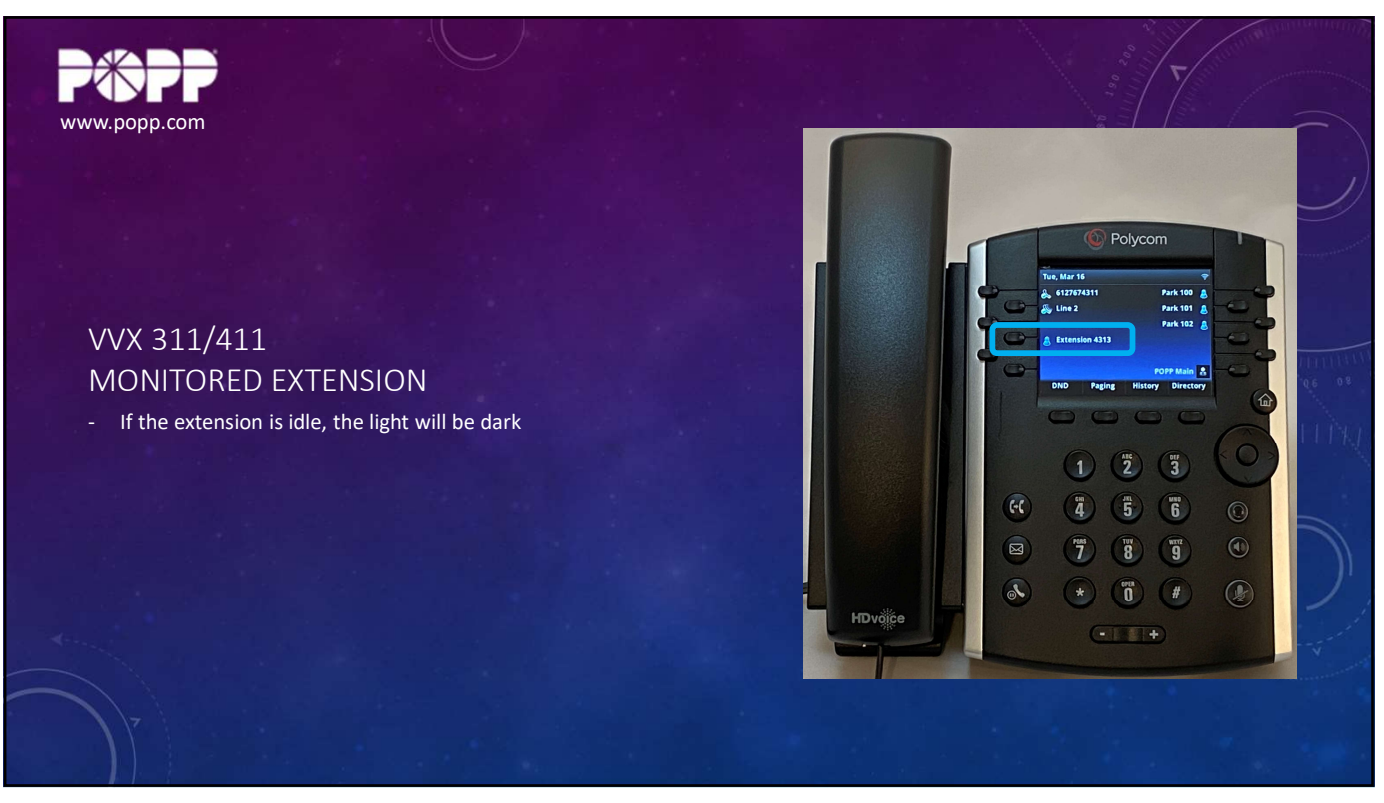

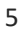

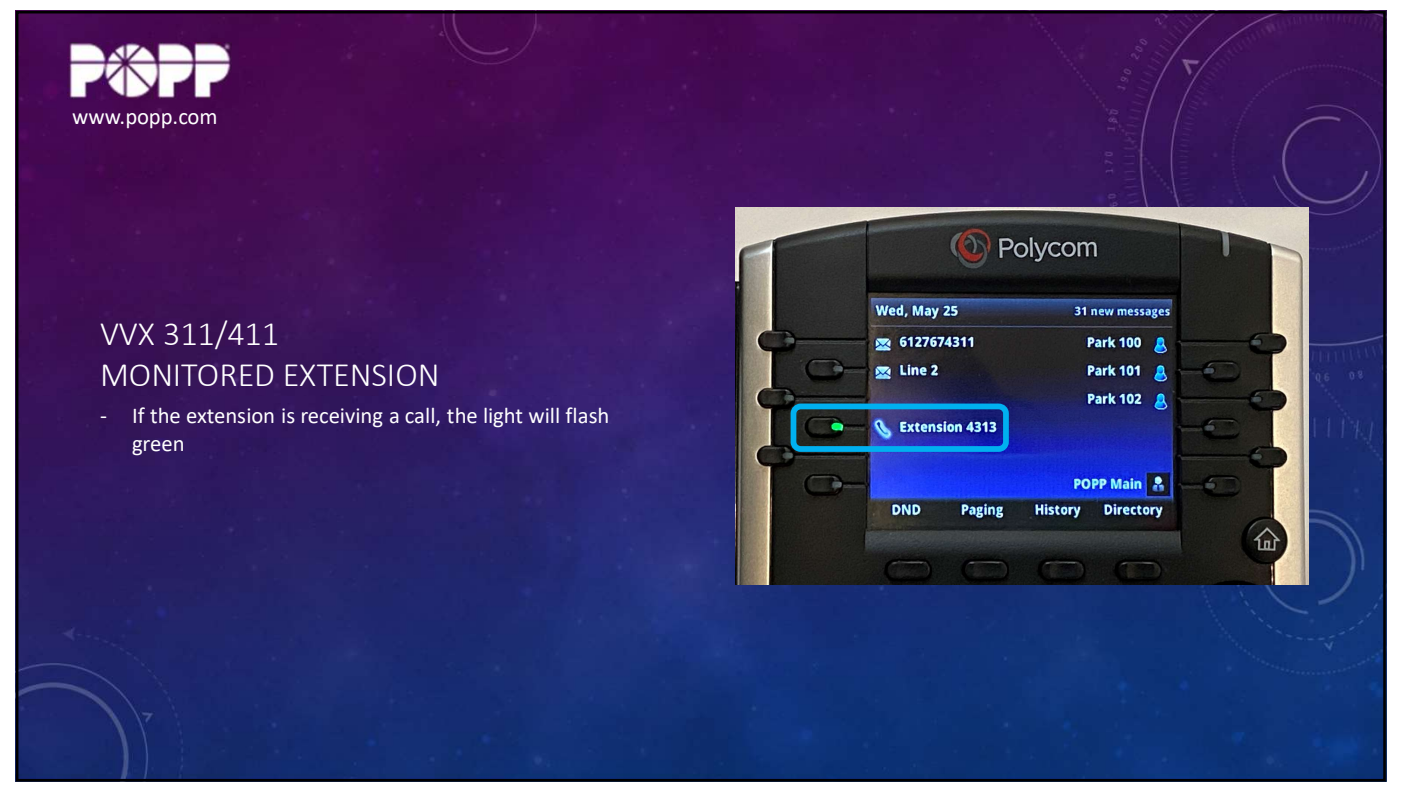

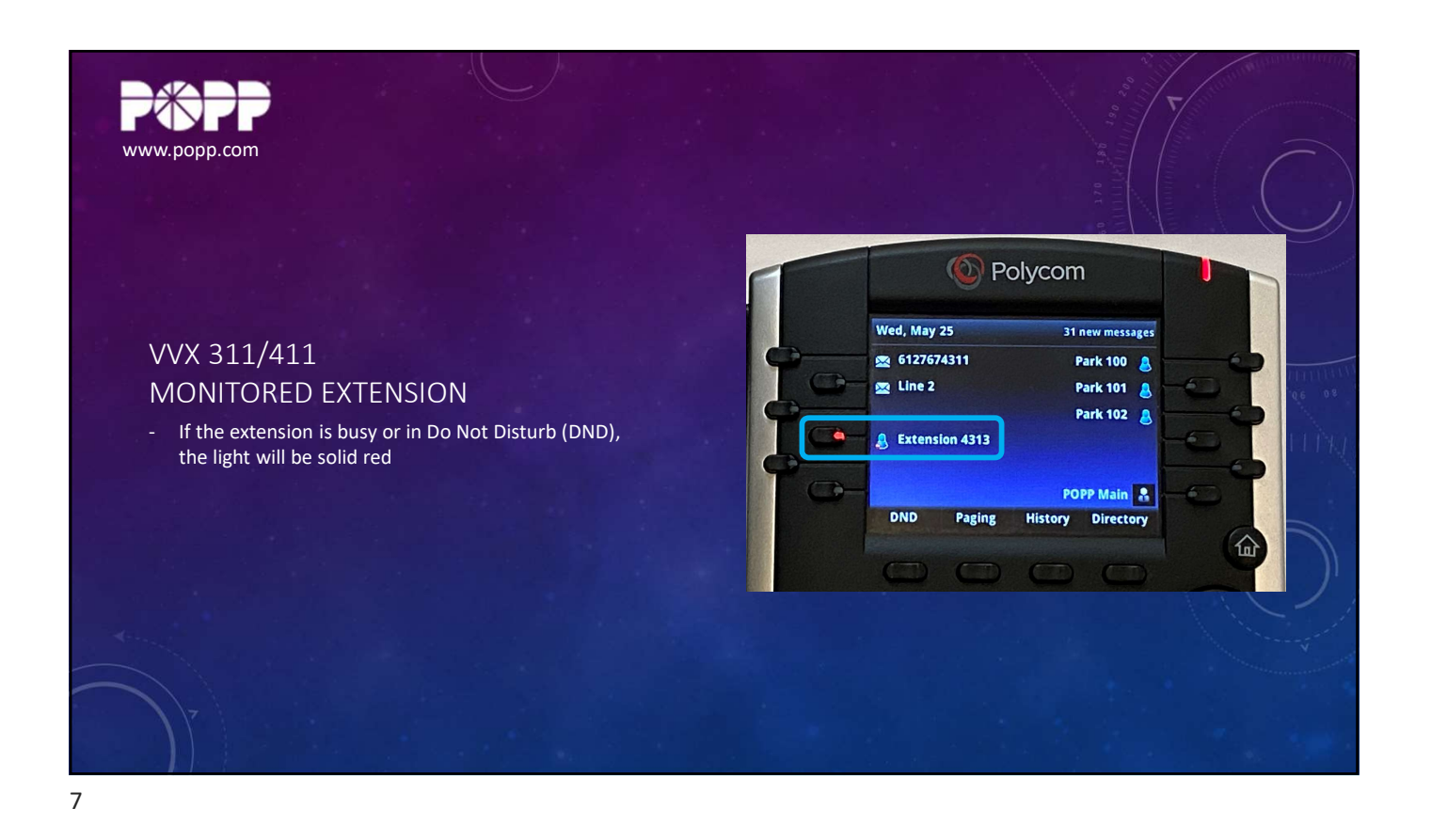

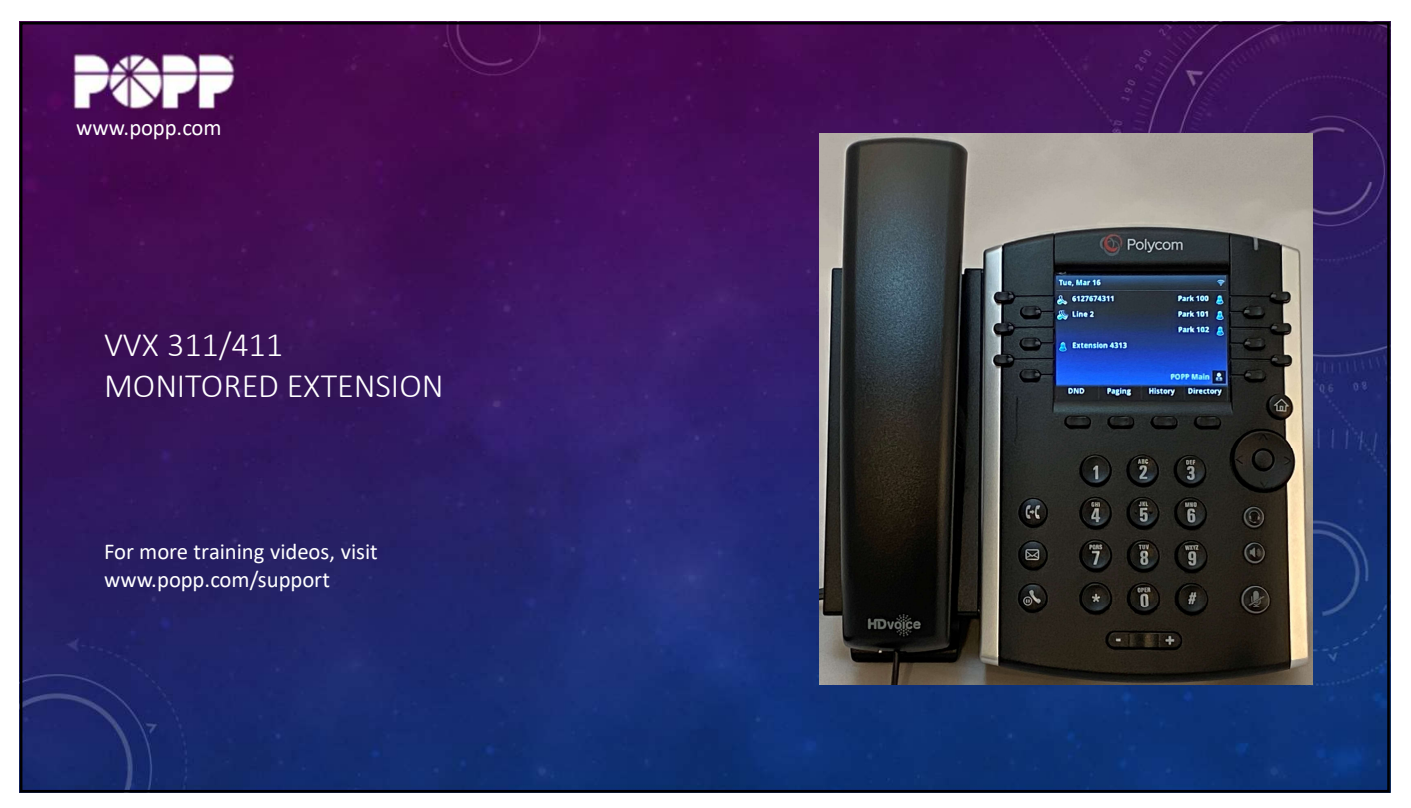

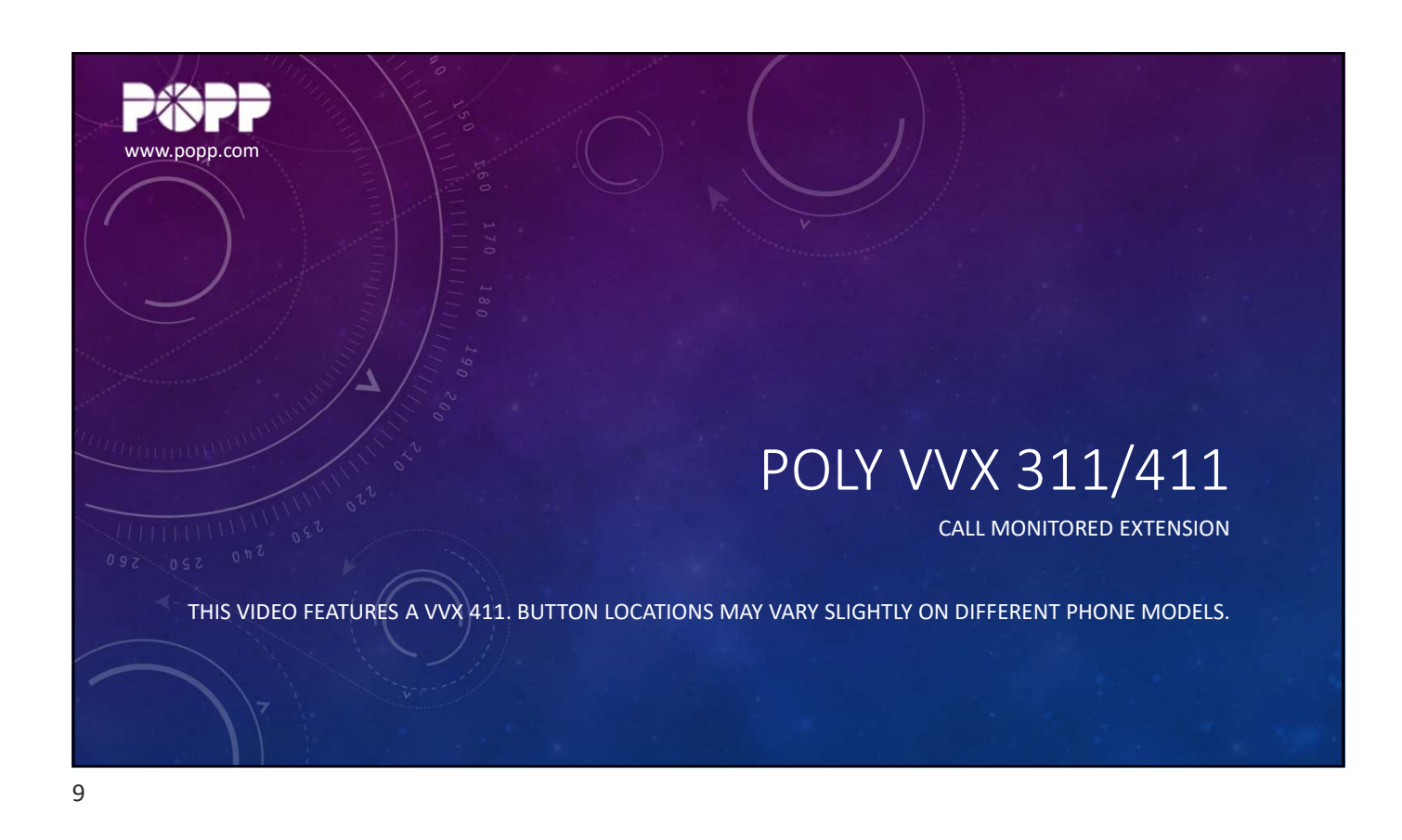

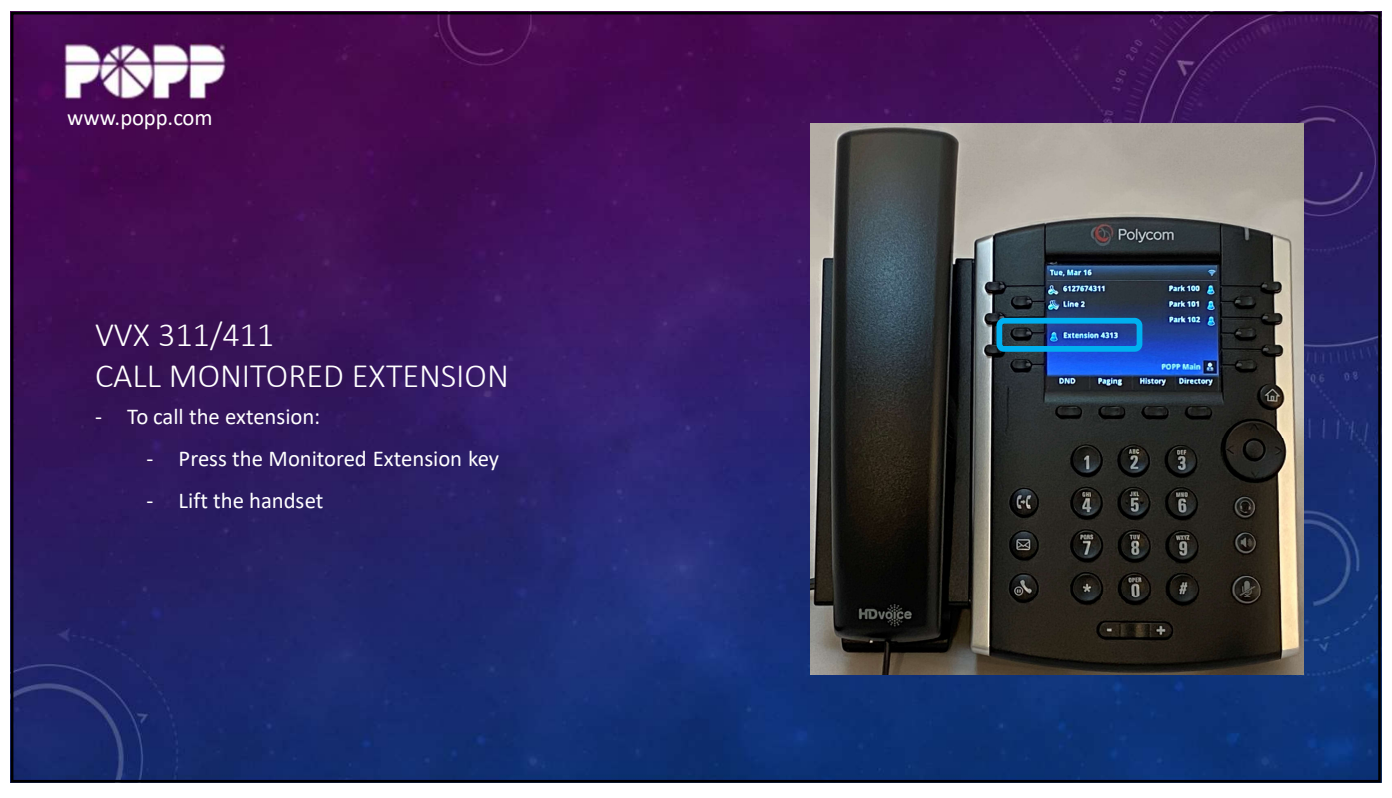

## VVX 311\_411 - Enh Monitored Extension Keys - Video Slides

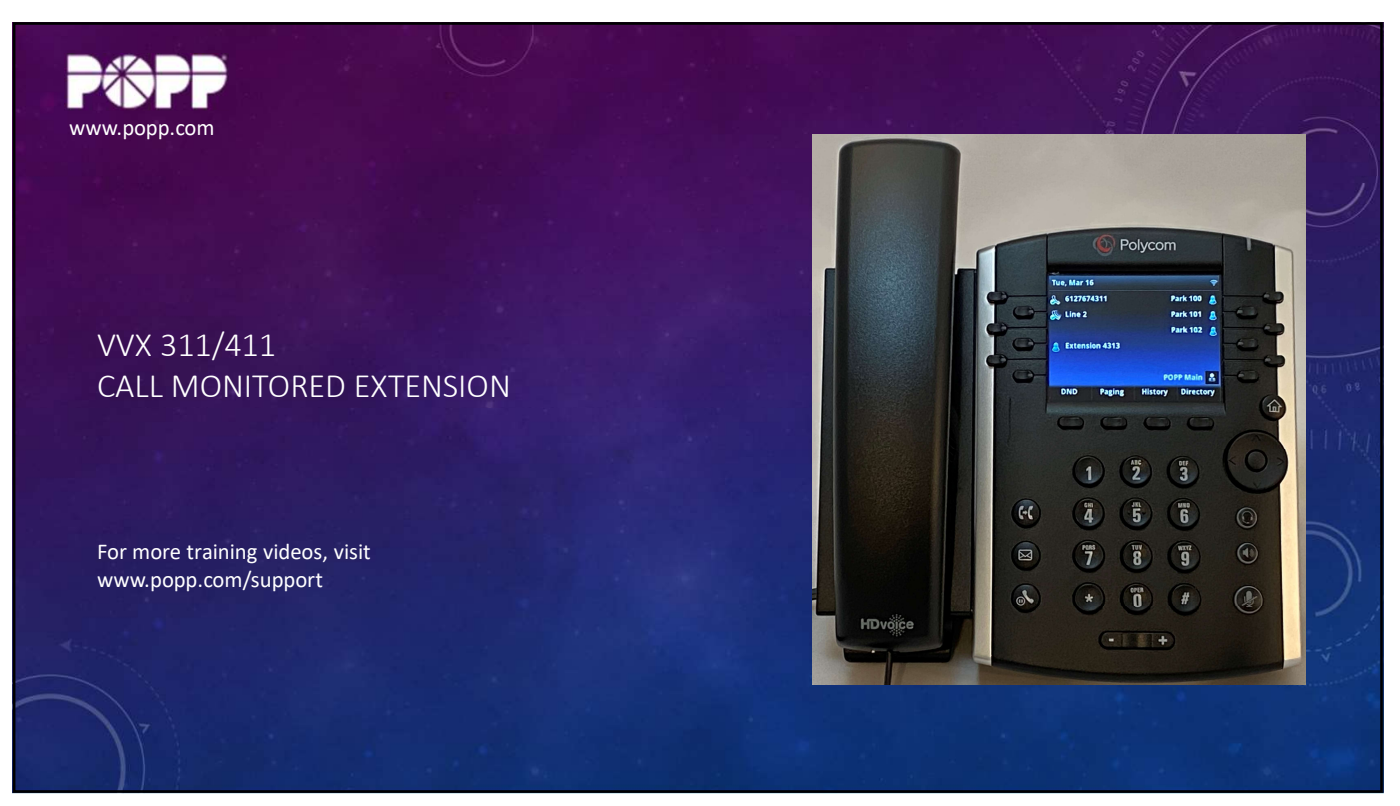

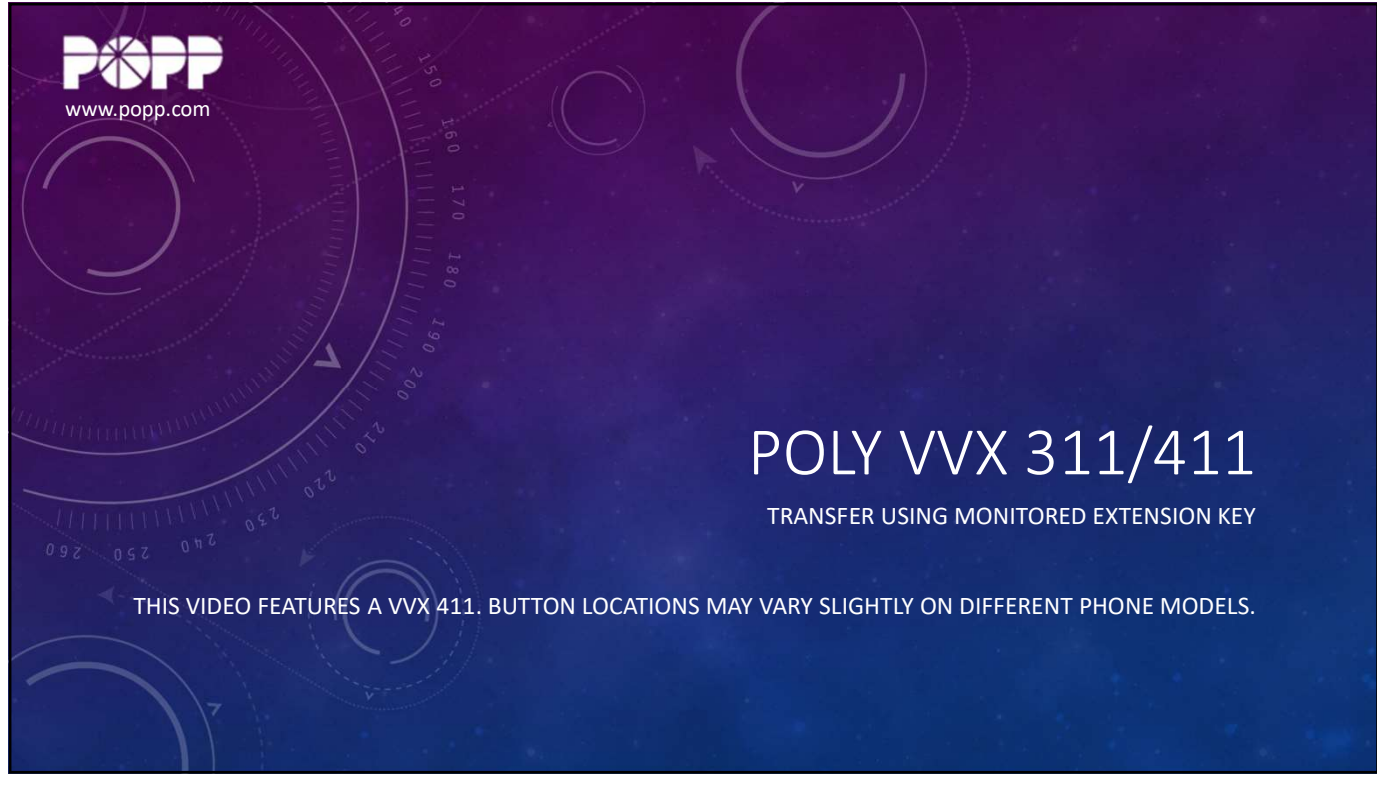

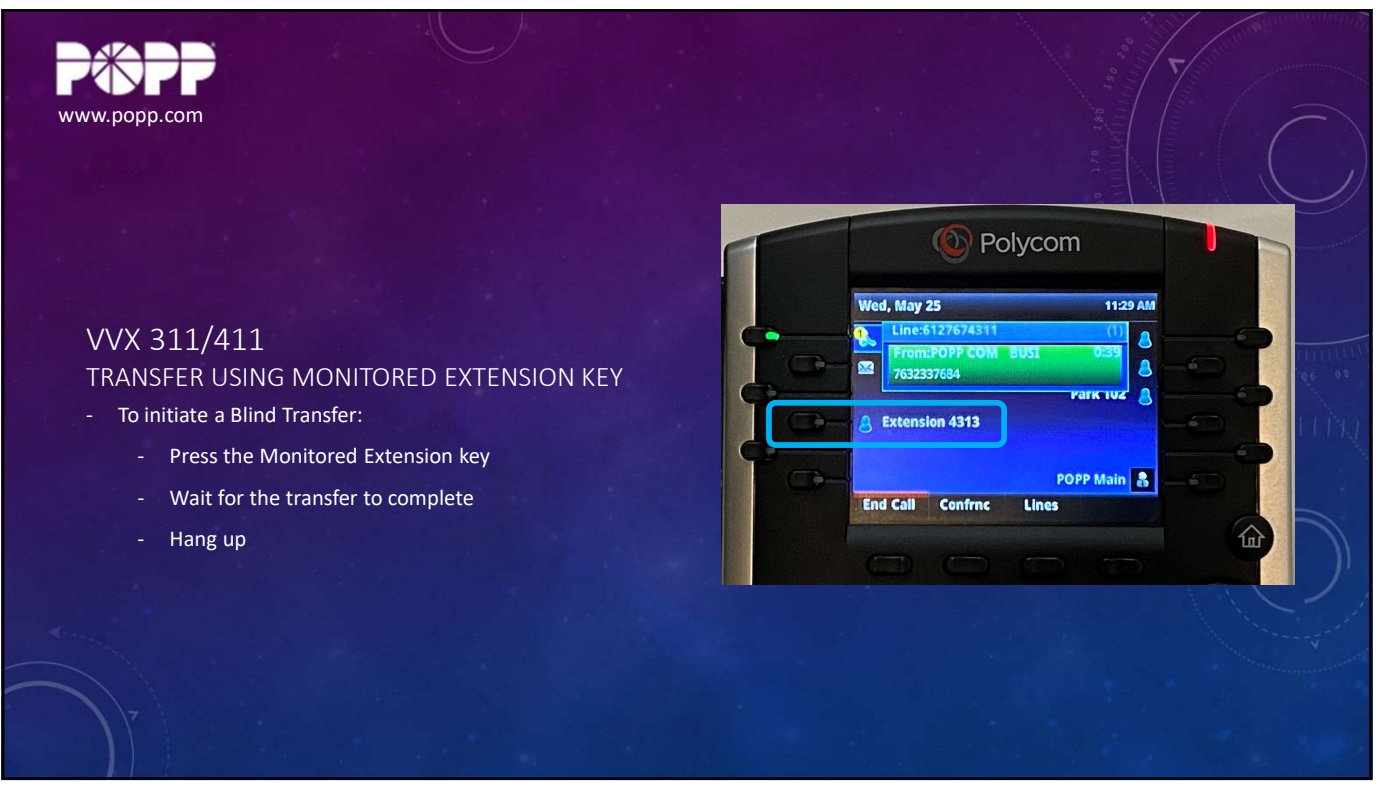

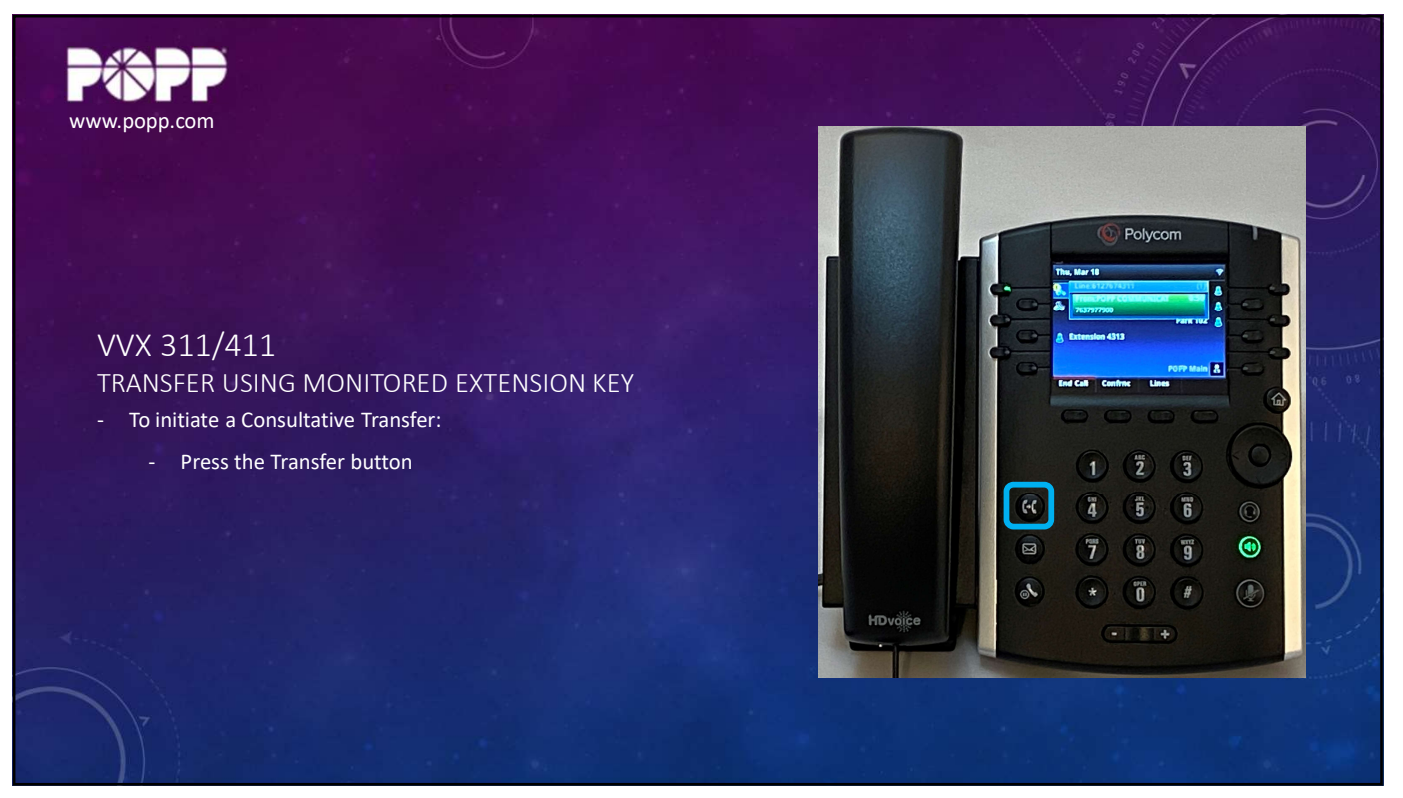

## VVX 311\_411 - Enh Monitored Extension Keys - Video Slides

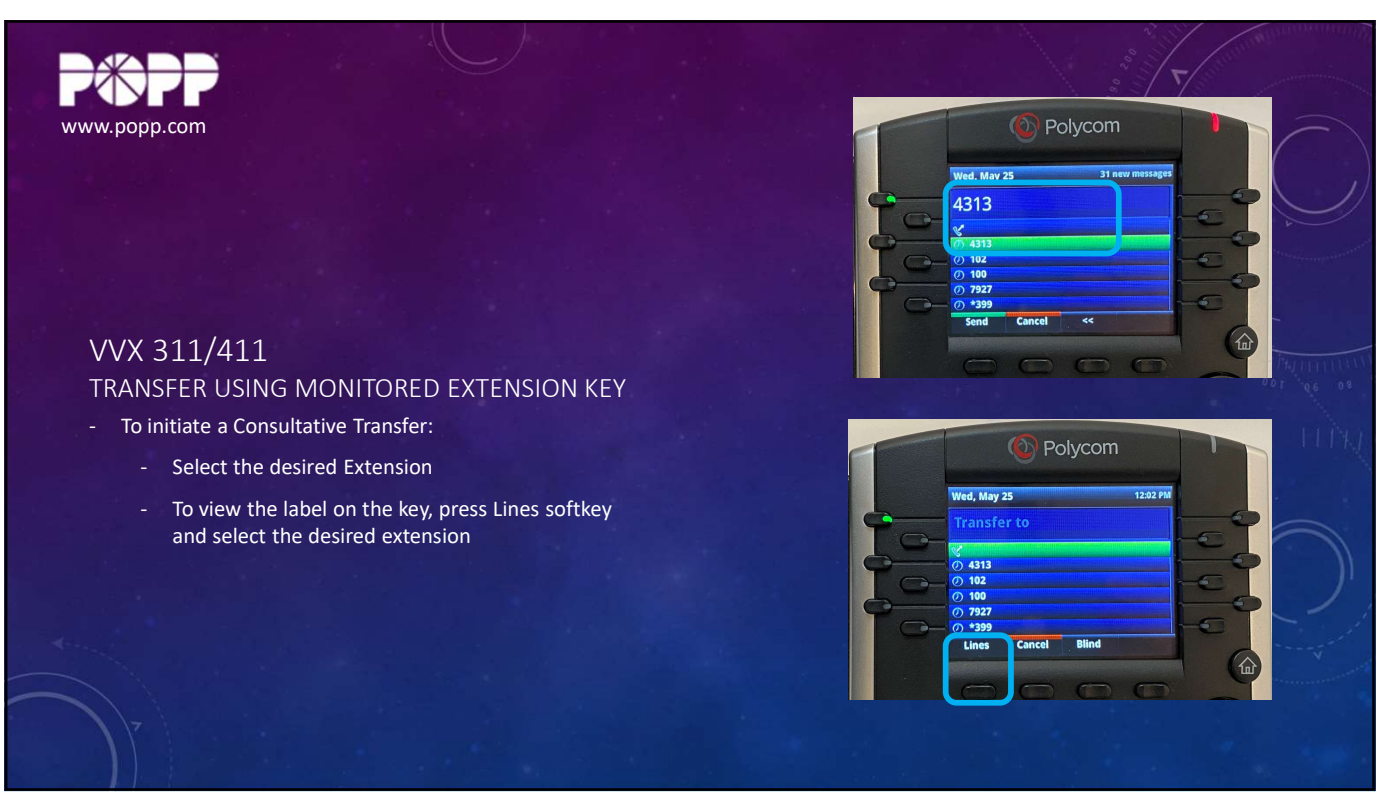

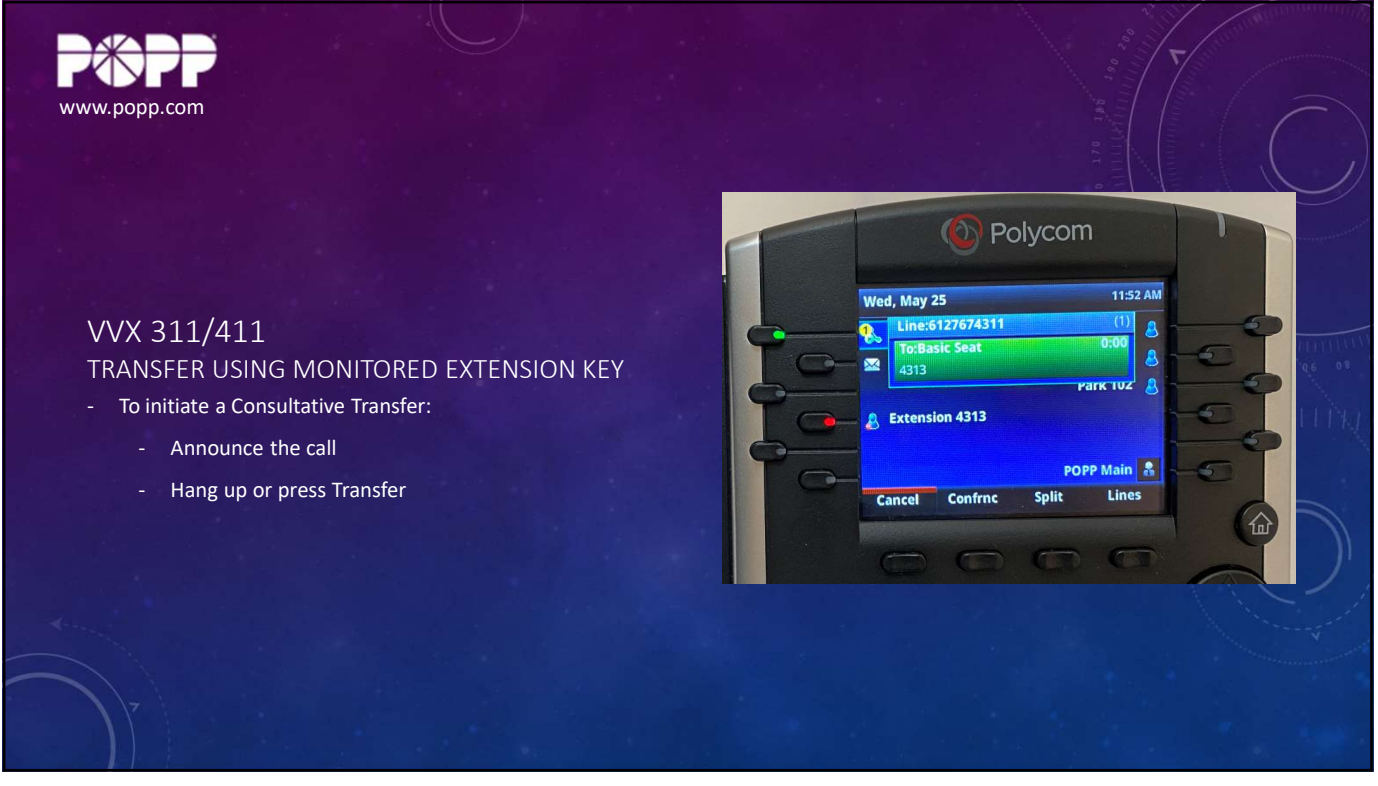

## VVX 311\_411 - Enh Monitored Extension Keys - Video Slides

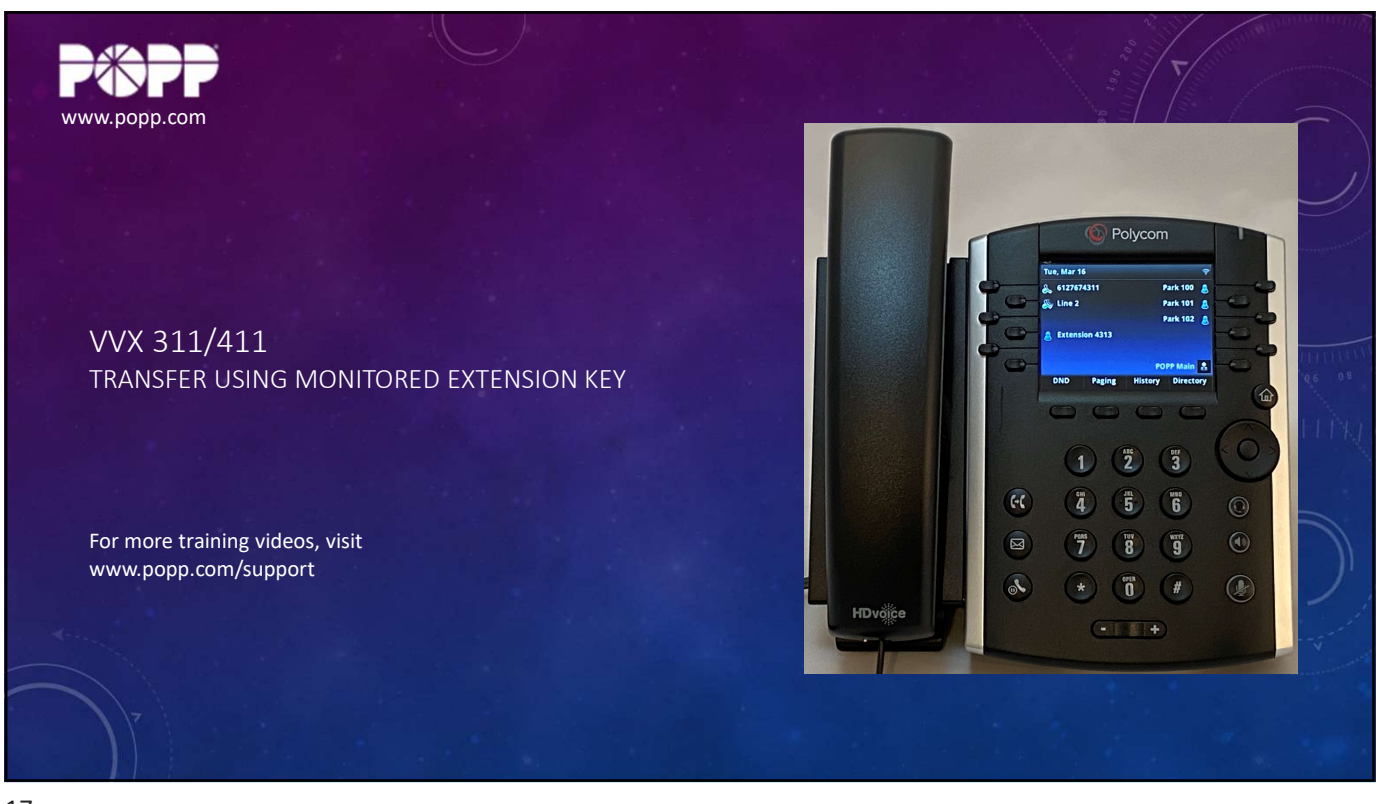